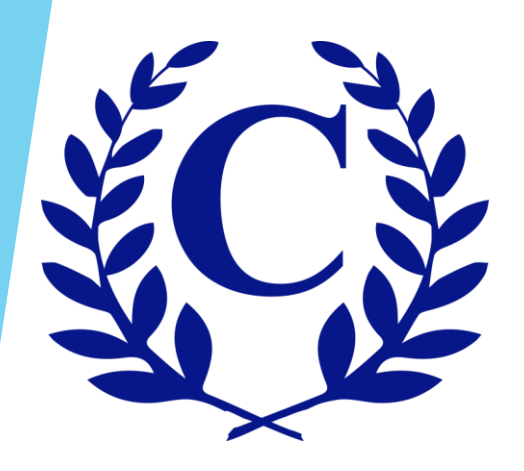

## **Exterior Modification Request Form Homeowner Instructions**

## Go to www.crest-management.com and select Exterior Modification Request

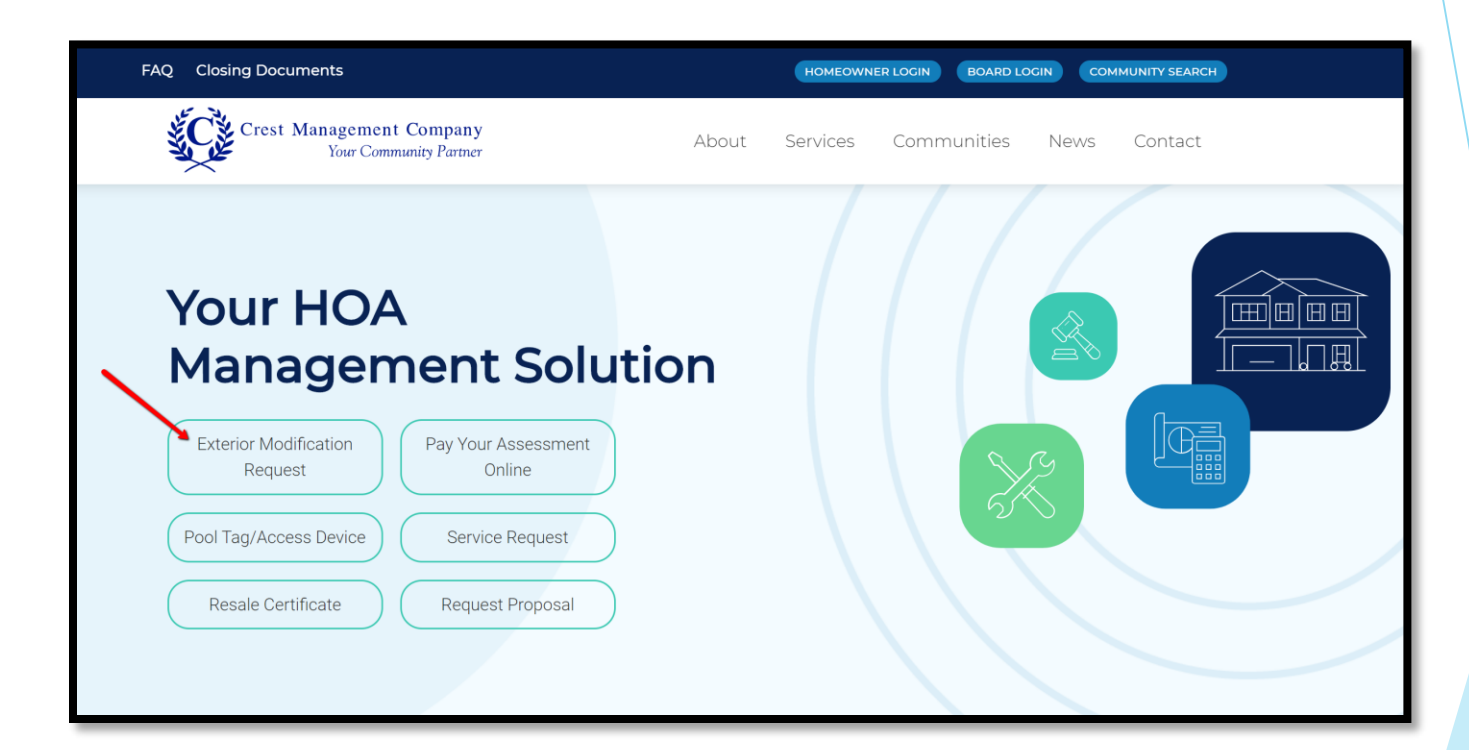

• Log in to your account to access your dashboard.

| Login                                                                      |                                                                                                    |
|----------------------------------------------------------------------------|----------------------------------------------------------------------------------------------------|
| Enter your login information to access your account and community website. | <b>Exterior Modification Request</b><br>How do I submit an application for a modification to home or property?<br>Applications can be submitted right from your dashboard. Simply log in to<br>your account and select Exterior Modification Request Form. |
| PASSWORD                                                                   | What is an EMR, ACC, ARC, MRC, HIC?                                                                                                    |
| Stay signed in?                                                            | As Each association who include a model fication to your home. Each association has some type of Committee that reviews these submissions to ensure they are within the rules and regulations of the association. There                                    |
| Submit                                                                     | are various Committee names cited in governing documents, i.e.<br>Architectural Control Committee (ACC), Architectural Review Committee                                                                                                    |
| Forgot your password?                                                      | (ARC), Modification Request Committee (MRC), Home Improvement<br>Committee (HIC).                                                                                                    |
| Not registered yet?                                                        | Why do I need to apply to make modifications to my home or property?                                                                                                    |

## Click the plus sign to expand your dashboard.

| Back to Homepage                                              | Contraction of the second second second second second second second second second second second second second s |   |
|---------------------------------------------------------------|----------------------------------------------------------------------------------------------------|---|
| Elyson Residential Association<br>23802 Songlark Valley Place |                                                                                                    | + |

 Select Exterior Modification Request Form.

| Ţ                       |                                       | *                    |                               | $\bigcirc$ |                |
|-------------------------|---------------------------------------|----------------------|-------------------------------|------------|----------------|
| $\rightarrow$           |                                       |                      |                               | (?)        | <u>S</u>       |
| Go To<br>Community Page | Exterior Modification<br>Request Form | Service Request Form | Pool / Access<br>Request Form | FAQ        | View Statement |
| Asse                    | ssment                                | Exterior Modifica    | tion Request                  | Open \     | /iolations     |
| Curren                  | t Balance                             |                      |                               |            |                |
| (                       | $\bigcirc$                            |                      |                               |            |                |
| 2750                    | 801076                                |                      |                               |            |                |

| 1 - Search Address          |         |  |  |
|-----------------------------|---------|--|--|
|                             |         |  |  |
| Type your ac                | ldress: |  |  |
| 23802 Song                  |         |  |  |
| 23802 Songlark Valley Place |         |  |  |
| (Next)                      |         |  |  |

Begin typing your address and a list of 10 matching options will populate. Continue typing until your address appears. Then select your address from the list.

2 - Select Address

Click Find Address.

23802 SONGLARK VALLEY PLACE

ASSOCIATION

ELYSON RESIDENTIAL

Search Again

(Back)

### Select your address from the search results list.

| 3 - Applica                                                      | nt Information                   |                                                |                                  |  |
|------------------------------------------------------------------|----------------------------------|------------------------------------------------|----------------------------------|--|
| 23802 Songlark Valley Place                                      |                                  |                                                |                                  |  |
| *First Name                                                      | *Last Name                       | Complete a                                     | 11 fields and                    |  |
| Tara                                                             | Hoot                             |                                                |                                  |  |
| *Email Address                                                   | *Phone Number                    | Documents                                      | w Governing                      |  |
| tara.hoot@gmail.com                                              | 2813333333                       | Documents                                      | •                                |  |
| *Do you own or rent your home?<br>● Own ◎ Rent<br>Select Address | Review                           | 3. Applica                                     | at Information                   |  |
| 4 (Back)                                                         | Governing<br>Documents<br>(Next) | 302 Songlark Valley Place                      | *Last Name                       |  |
|                                                                  |                                  | Tara                                           | Hoot                             |  |
|                                                                  |                                  | *Email Address                                 | *Phone Number                    |  |
|                                                                  |                                  | tara.hoot@gmail.com                            | 2813333333                       |  |
|                                                                  |                                  | *Do you own or rent your home?<br>◎ Own ◎ Rent |                                  |  |
| II you rent, seld<br>additional field                            | ect rent and                     | Owner Details                                  |                                  |  |
| auditional neid                                                  | .5 WIII                          | *Owner First Name                              | *Owner Last Name                 |  |
| appeal.                                                          |                                  | OWNER FIRST NAME                               | OWNER LAST NAME                  |  |
| Complete all fields and                                          |                                  | *Owner Address                                 | *Owner City                      |  |
| Click Review G                                                   | overning                         | OWNER ADDRESS                                  | OWNER CITY                       |  |
| Documents.                                                       |                                  | *State                                         | *Zip Code                        |  |
|                                                                  |                                  | TX                                             | OWNER ZIPCODE                    |  |
|                                                                  |                                  | *Owner Email                                   | *Owner Phone Number              |  |
|                                                                  |                                  | OWNER EMAIL                                    | OWNER PHONE NUMBER               |  |
|                                                                  |                                  |                                                |                                  |  |
|                                                                  |                                  | Select Address<br>(Back)                       | Review<br>Governing<br>Documents |  |

- Once you have read your communities documents and agree that your modification fits within the community guidelines, you select the check box next to "I have read and agree to abide by...."
- ► Then click Select Application Type.

| 4 - Governing Documents                                                                                                    |            |                                    |  |  |
|----------------------------------------------------------------------------------------------------|------------|------------------------------------|--|--|
| Elyson Residential Association, Inc Governing Documents                                                                                                   |            |                                    |  |  |
| Title                                                                                                    | Link       |                                    |  |  |
| Community Manual                                                                                                    | Click Here |                                    |  |  |
| Master Covenant                                                                                                    | Click Here |                                    |  |  |
| Development Area Declaration                                                                                                    | Click Here |                                    |  |  |
| First Amendment to Development Area Declaration                                                                                                    | Click Here |                                    |  |  |
| * Note - The Governing Documents can also be found on the Crest website, under your community.                                                            |            |                                    |  |  |
| I have read and agree to abide by the Architectural Guidelines and/or the conditions, covenants, and restrictions of Elyson Residential Association, Inc. |            |                                    |  |  |
| Modify Contact<br>Info<br>(Back)                                                                                                    | Ар         | Select<br>plication Type<br>(Next) |  |  |

- Select the appropriate application type for your project and click Application Details.
- If you are applying for multiple modifications, a separate submission is required for each.

#### 5 - Select Application Type If you are requesting approval for multiple modifications, please complete a separate form for each. When completing the form please provide all dimensions in the measurement of feet and Arbor Basketball Goal – Permanent Concrete Walkway Basketball Goal – Portable Deck Oriveway Extension Exterior Paint Fence Change Flag French Drains Front Door Replacement Front Door Stain Garage Door Replacement Garage Door Staining/Painting Gazebo Gutters ● Hot Tub Landscape Lights Landscaping/Trees New Home Construction Other Outdoor Kitchen Patio Patio Cover Patio Extension Paved Walkway Pergola Play Structure Pool Roof Room Addition Satellite Dish Shutters Solar Screens Sprinkler System Storage Shed/Building Storage Shed/Building - Prefabricated Storm Door Trampoline Window Replacement • Yard art – statue, fountain, bird bath, patio furniture, decorative pots, decorative rocks, etc.

Governing Documents (Back) Application Details (Next) All fields are required, including attachments.

• When complete, select Review Application.

| 6 - Storage S                                                                                                    | hed/Building                                                                                                    |
|----------------------------------------------------------------------------------------------------|----------------------------------------------------------------------------------------------------|
| Project Details                                                                                                    |                                                                                                    |
| Proposed Start Date                                                                                                    | *Proposed End Date                                                                                                    |
| 07/26/2019                                                                                                    | 07/31/2019                                                                                                    |
| Current Progress                                                                                                    | *Who will be doing the work on the                                                                                                    |
| Proposed Modification 🔹                                                                                                    | improvement                                                                                                    |
|                                                                                                    | Myself                                                                                                    |
| Application Details                                                                                                    |                                                                                                    |
| *Length:                                                                                                    |                                                                                                    |
| 10                                                                                                    |                                                                                                    |
| Width:                                                                                                    |                                                                                                    |
| 10                                                                                                    |                                                                                                    |
| *Height at highest peak:                                                                                                    |                                                                                                    |
| 10                                                                                                    |                                                                                                    |
| Required Attachments<br>*Note - Only one file may be uploaded per inpu<br>one file is uploaded per input box, the original 1<br>have additional files to provide, use the other at<br>Also, Please do not use any special characters ir | t box for required attachments. If more than<br>file will be overwritten by the new file. If you<br>ttachments input box.<br>In the file name (such as commas, period |
| any of the following: ?, !, @, #, \$, %, ^, &, ', *).<br>For best results, load files as a PDF.                                                                                                    | * - 7                                                                                                    |
| . Indicate location on copy of lot<br>survey to include labeling distance<br>rom modification to each fence.                                                                                                    | Remove Attachment                                                                                                    |
|                                                                                                    |                                                                                                    |

Review Application

- Review your application to ensure all details are correct and required documents are attached.
- If changes are needed, select Modify Application (you may need to use the scroll bar to the right).
- ▶ If correct, select Acknowledgment.

| 7 - Review Application                                                                                                    |                                      |  |  |
|----------------------------------------------------------------------------------------------------|--------------------------------------|--|--|
| Contact Information                                                                                                    | 1                                    |  |  |
| Tara Hoot                                                                                                    |                                      |  |  |
| 23802 Songlark Valley Place                                                                                                   |                                      |  |  |
| Katy, TX 77493                                                                                                    |                                      |  |  |
| 2813333333                                                                                                    |                                      |  |  |
| tara.hoot@gmail.com                                                                                                    |                                      |  |  |
| Person doing work                                                                                                    |                                      |  |  |
| Myself                                                                                                    |                                      |  |  |
| Project details                                                                                                    |                                      |  |  |
| Start Date 07/26/2019                                                                                                    |                                      |  |  |
| End Date 07/31/2019                                                                                                    |                                      |  |  |
| Length:: 10                                                                                                    |                                      |  |  |
| Width:: 10                                                                                                    |                                      |  |  |
|                                                                                                    |                                      |  |  |
|                                                                                                    |                                      |  |  |
| Requirement                                                                                                    | File Name                            |  |  |
| <ol> <li>Indicate location on copy of lot survey to include labeling distance from<br/>modification to each fence.</li> </ol> | Request Proposal 1.jpg               |  |  |
| 2. Provide a list of materials being used.                                                                                    | Legal Failed to get<br>Documents.jpg |  |  |
| 3. Provide pictures from manufacturer's website of paint and shingle sample                                                   | Adding User Buttons.PNG              |  |  |
| Other Attachments:                                                                                                    | File Name                            |  |  |
| Other                                                                                                    | Adding User Buttons.PNG              |  |  |
|                                                                                                    |                                      |  |  |

| Other Attachments: | File Name                            |
|--------------------|--------------------------------------|
| Other              | Adding User Buttons.PNG              |
| Other              | Adding User Buttons.PNG              |
| Other              | Adding User Buttons.PNG              |
| Other              | Find a Resident radio<br>buttons.jpg |
| Other              | Find a Resident radio<br>buttons.jpg |
| Other              | Find a Resident radio<br>buttons.jpg |
|                    |                                      |

Acknowledgment

Modify Application (Back)

- Review your Community's and Crest's Management Terms and Conditions and agree to both by checking the boxes next to "I have fully read..."
- Select Submit Application (you may need to use the scroll bar to the right).

#### 8 - Acknowledgment

Your request is not complete until you check the boxes below, and select the "Submit" button. Please only click the "Submit Application" button once.

#### 23802 Songlark Valley Place

Elyson Residential Association, Inc Terms & Conditions

I hearby acknowledge the following:

- That I am the property owner of the above address and I am representing myself in true and accurate manner.
- That I have included all required documents mandatory by my Association for my chosen modification type.
- That I understand the review process will not commence until all required documents and deposits (if applicable) have been received.
- That my application is not deemed approved until I receive official written approval notice from Crest Management on behalf of my Association.

I have fully read and agree to the terms and conditions provided by Elyson Residential Association, Inc.

#### Crest Management Terms & Conditions

I certify that I am the owner of the property or an authorized user with permission from the owner. I declare that all information provided in this application is true and correct. I understand that my modification request is not complete, until all required documentation is received.

#### **Crest Management Terms & Conditions**

I certify that I am the owner of the property or an authorized user with permission from the owner. I declare that all information provided in this application is true and correct. I understand that my modification request is not complete, until all required documentation is received.

I have fully read and agree to the terms and conditions provided by Crest Management.

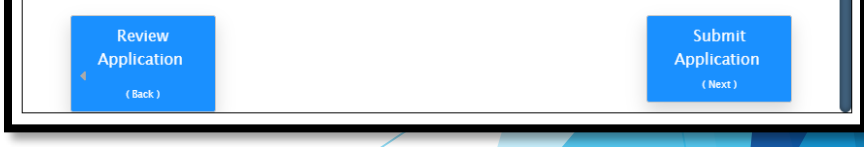

- You will receive a confirmation when your application has been successfully submitted.
- A confirmation email will also be sent within a few minutes. If you do not receive the email, please contact your Crest Management team.

#### 9 - Confirmation

# Thank you, your request has been submitted.

An Associate from Crest Management will contact you if any additional information or documentation is needed.

You will be notified of the decision by letter and email.

For your records, please print this page containing your completed form.

You will receive a confirmation e-mail in the next few minutes. If you do not receive this e-mail please contact Crest Management at (281) 579-0761 Please add the address Do\_Not\_Reply@crest-management.com to your safe sender list, to avoid any delays in receiving your documents.